#### Vendors who want to direct NYC payments from FMS to a single bank account can enroll in EFT/Direct Deposit using the Payee Information Portal (PIP)

This guide provides the steps to set up a single bank account for vendor payments to be made with Electronic Funds Transfer (EFT)/Direct Deposit from the New York City Financial Management System (FMS). The EFT/Direct Deposit enrollment is done online at <u>www.nyc.gov/PIP</u>.

- If you already have a PIP User ID and password, you can login to PIP and proceed to add or change your bank account information.
- If you are a <u>new</u> vendor doing business with the City of New York, you can create a new PIP account and vendor code, and then add your bank account information for EFT immediately.

NOTE – Contact the City of New York's Department of Finance (DOF) directly at VendorEFT@Finance.nyc.gov instead of using the PIP EFT enrollment features if:

- you have multiple bank accounts to be enrolled
- you want to delete the EFT bank account
- your business is a non-US business entity (foreign vendors)

For enrollment you need the following information, preferably from one of your checks:

- Name on your Bank Account
- ABA (Routing) Number
- Your Bank Account Number and Type (checking or savings)
- At least one of the following documents, in electronic file format on your computer, to attach to the PIP enrollment submission.
  - Copy of voided check imprinted with vendor name
  - o Current bank statement
  - Letter from your bank

NOTE - The following attachment file types are allowed: pdf, txt, doc, docx, rtf, jpg, tif, tiff, png, psd, gif, bmp, and zip, with a maximum size of 2 MB each file. The File Name can contain the dash or underscore, but should not contain other special characters. Do not include any sensitive information in the Description or File Name, i.e., Bank Account Number.

- 1. Open the PIP home page, <u>www.nyc.gov/pip</u> and login.
- 2. Go to the *EFT Enrollment* tab.

| Account<br>Information                                                                                                    | Financial<br>Transactions                                           | Subcontract<br>Information                     |                                |                                                |  |  |
|----------------------------------------------------------------------------------------------------|---------------------------------------------------------------------|------------------------------------------------|--------------------------------|------------------------------------------------|--|--|
| Summary   Busines                                                                                                    | sinfo   Addresses                                                   | & Contacts   Users                             | EFT Enrollment                 |                                                |  |  |
| EFT Enrollm                                                                                                    | ent me<br>disp                                                      | ssages are<br>blayed here                      |                                | ,                                              |  |  |
| Enroll in the City of New York<br>information within the "Upda                                                                                                    | Selectronic Funds Transf<br>te EFT Information <sup>®</sup> sectior | er (EFT)/Direct Deposit prog<br>a below.       | ram for Vendor payments or     | modify your bank account                       |  |  |
| Continue - Go to the i     View Pending Chang                                                                                                    | next step to attach required<br>jes - Display the EFT updat         | bank account documentations awaiting approval. | on.                            |                                                |  |  |
| To guide you in entering you                                                                                                    | r bank account information                                          | use <u>Check Info.</u>                         |                                |                                                |  |  |
| Contact the <u>City of New York</u>                                                                                                    | 's Department of Finance for                                        | or assistance with your enro                   | llment or if you need to delet | e your account.                                |  |  |
| After you enroll for EFT your account information is displayed in the "Current EFT Information" section. When the EFT Status is "Prenote Pending" no changes are allowed. You must wait up to 10 business days for the bank to validate your account. This status is then updated to either "Prenote Rejected" or "Eligible for EFT." <u>EFT Status</u> defines your current enrollment stage. |                                                                     |                                                |                                |                                                |  |  |
| - Current EFT Inform                                                                                                    | nation                                                              |                                                |                                |                                                |  |  |
| Vendor Name: F                                                                                                    | EDERAL TRAINING CEN                                                 | ITER                                           | Bank Ac                        | count Number :                                 |  |  |
| Name on Bank Account : <u>?</u> button shows location of bank<br>EFT Status : account and ABA (Routing) numbers                                                                                                    |                                                                     |                                                |                                |                                                |  |  |
| ▼ Update EFT Information ②                                                                                                    |                                                                     |                                                |                                |                                                |  |  |
| *Name on Bank Account :                                                                                                    | Federal Training Center                                             | *ABA (Routing) Nu                              | Imber: 011102094               | Lookup                                         |  |  |
| *Bank Account Number : WACHOVIA BANK N.A.                                                                                                    |                                                                     |                                                |                                |                                                |  |  |
| *Bank Account Type :<br>Continue View I                                                                                                    | Checking 🗸<br>Pending EFT Changes                                   |                                                | (                              | confirm Bank Name<br>displayed here is correct |  |  |

In the **Update EFT Information** section near the bottom of the screen:

- 3. Enter Name on Bank Account, as it appears on your check or statement.
- 4. Enter the Bank Account Number, as printed on your check or statement.
- 5. Select the *Bank Account Type* from the drop down list, Checking or Savings.
- 6. Enter the ABA (Routing) Number, as printed on your check.
- 7. Click the *Lookup* button to display the bank name below your entry.
- 8. Confirm the *bank name* is correct. NOTE: If the bank name isn't displayed, a message at the top of the page explains the error. Verify your entry against your check.
- 9. Click the *Continue* button to attach your documentation.

| Account<br>Information                                                                                                    | Financial<br>Transactions                                                                                                    | Subcontract<br>Information                                                                                                    |                                                                                                    |                                       |                 |
|----------------------------------------------------------------------------------------------------|----------------------------------------------------------------------------------------------------|----------------------------------------------------------------------------------------------------|----------------------------------------------------------------------------------------------------|---------------------------------------|-----------------|
| Summary                                                                                                    | Business Info                                                                                                    | Addresses & Contacts                                                                                                    | Users                                                                                                    | EFT Enrollment                        |                 |
| Add EFT                                                                                                    | Attachme                                                                                                    | ents                                                                                                    |                                                                                                    |                                       |                 |
| Please attach one o<br>bank account inforn                                                                                                    | or more of the followin<br>nation:                                                                                                    | g documents to enroll in E                                                                                                    | FT or to modify y                                                                                                    | our EFT                               |                 |
| <ul> <li>copy of voide</li> <li>current bank</li> <li>letter from years</li> </ul>                                                                                                    | ed check imprinted wi<br>s statement<br>our bank.                                                                                                    | h your vendor name                                                                                                    |                                                                                                    |                                       |                 |
| Bank documentatio<br>ABA (routing) numb                                                                                                    | n must contain the ve<br>er, bank representativ                                                                                                    | ndor/company name, com<br>e's signature, printed nam                                                                                                    | plete bank accou<br>ne, and date sign                                                                                   | int and<br>ed.                        |                 |
| The buttons allow y                                                                                                    | ou to:                                                                                                    |                                                                                                    |                                                                                                    |                                       |                 |
| <ul> <li>Browse - Fii</li> <li>Attach File -<br/>Name. The figit, bmp, zip         <ul> <li>Do N</li> <li>Bank</li> <li>Attact</li> </ul> </li> <li>Delete - Del</li> <li>Continue - Go</li> <li>Cancel - Go</li> </ul> | nd and select the ban<br>Describe and attach<br>following file types are<br>with a maximum size<br>to tinclude any sensiti<br>Account Number.<br>hed files are scanned<br>ete an attachment.<br>to to the next step.<br>back to the preceding | k documentation on your of<br>the documentation you ne<br>allowed: pdf, txt, doc, doc<br>of 2 MB.<br>ve information in the Desc<br>and listed below when no<br>page. Attached files are o | omputer or netwo<br>ed and provide a<br>x, rtf, jpg, tif, tiff, pr<br>ription or File Na<br>o virus exists.<br>leleted. | ork.<br>File<br>ng, psd,<br>me, i.e., |                 |
| New Attac                                                                                                    | hments                                                                                                    | Browse                                                                                                    | e Des                                                                                                    | cription: void copy                   | Attach File     |
| File Name Date                                                                                                    | <u>User ID</u> <u>Description</u>                                                                                                    | <u>on</u>                                                                                                    |                                                                                                    |                                       | Continue Cancel |

- 1. Click the *Browse* button to find your bank documentation on your computer.
- 2. When the **Choose File to Upload** window opens, find the file you need to attach and select it. The selected file name displays in the **File:** box next to the Browse button.
- 3. You have an option to enter a *Description* of the file.
- 4. Click the *Attach File* button.

A message at the top of the page indicates that your file uploaded successfully. The file you attach successfully is displayed below. If it doesn't upload, the message will contain the explanation.

Files must be attached one at a time to be scanned for viruses; there is no limit to the number. If you have another file to attach, repeat steps 1-4 above.

5. Click the *Continue* button to review and electronically sign the Direct Deposit/Electronic Funds Transfer (EFT) form.

| Account<br>Information                                                                                                    | Financial<br>Transactions                                                                                                    | Subcontract<br>Information                                                                                                    |                                                                                                    |                                                     |             |
|----------------------------------------------------------------------------------------------------|----------------------------------------------------------------------------------------------------|----------------------------------------------------------------------------------------------------|----------------------------------------------------------------------------------------------------|-----------------------------------------------------|-------------|
| Summary   Bu                                                                                                    | ısiness Info   A                                                                                                    | ddresses & Contacts                                                                                                    | Users                                                                                                    | EFT Enrollment                                      |             |
| You have 1 messages<br>1: Information :<br>View All Deta                                                                                                    | File upload su                                                                                                    | Iccessful.                                                                                                    |                                                                                                    |                                                     |             |
| Add EFT A                                                                                                    | Attachmei                                                                                                    | nts                                                                                                    |                                                                                                    |                                                     |             |
| Please attach one or i<br>bank account informa<br>ocopy of voided<br>current bank s<br>letter from your                                                                                                    | nore of the following o<br>tion:<br>check imprinted with<br>tatement<br>r bank.                                                                                                    | documents to enroll in EF<br>your vendor name                                                                                                    | T or to modify you                                                                                                    | ur EFT                                              |             |
| Bank documentation of<br>ABA (routing) number,<br>The buttons allow you<br>Browse - Find<br>Attach File - D<br>Name. The foll<br>gif, bmp, zip wi<br>Do Not<br>Bank A<br>Attache<br>Delete - Delete<br>Continue - Go<br>Cancel - Go ba | nust contain the vend<br>bank representative's<br>and select the bank of<br>escribe and attach the<br>owing file types are a<br>th a maximum size of<br>include any sensitive<br>ccount Number.<br>d files are scanned a<br>e an attachment.<br>to the next step.<br>ack to the preceding p | or/company name, comp<br>s signature, printed name<br>ocumentation on your co<br>documentation you need<br>lowed: pdf, txt, doc, docx,<br>2 MB.<br>information in the Descri<br>nd listed below when no | lete bank accour<br>e, and date signe<br>mputer or networ<br>d and provide a F<br>rtf, jpg, tif, tiff, png<br>ption or File Nam<br>virus exists. | ıt and<br>d.<br>rk.<br>iile<br>g, psd,<br>ne, i.e., |             |
| New Attack                                                                                                    | 2 User ID Des                                                                                                    | Browse.                                                                                                    | Desc                                                                                                    | ription:                                            | Attach File |
| First Prev Next                                                                                                    | Last                                                                                                    |                                                                                                    |                                                                                                    |                                                     | Continue    |

A form is displayed with the bank information you entered. Carefully review it for accuracy.

| Sign Document                                                                                                    |                                                                                                    |  |  |  |  |  |
|----------------------------------------------------------------------------------------------------|----------------------------------------------------------------------------------------------------|--|--|--|--|--|
|                                                                                                    |                                                                                                    |  |  |  |  |  |
|                                                                                                    | POENEW YORK* DEPARTMENT OF FINANCE * TREASURY DIVISION<br>POSIT/Electronic Funds Transfer (EFT)<br>ENROLLMENT OR ACCOUNT CHANGE |  |  |  |  |  |
| Vendor/Customer Code                                                                                                    | VENDOR INFORMATION<br>003049206<br>EEDERAL TRAINING CENTER                                                                      |  |  |  |  |  |
| Vendor Email Address<br>Vendor Telephone Number and Extension                                                                                                    |                                                                                                    |  |  |  |  |  |
| Name on Account                                                                                                    | BANK INFORMATION Federal Training Center                                                                                        |  |  |  |  |  |
| Account Number and Account Type                                                                                                    | 1294567690<br>Checking<br>011102094                                                                                             |  |  |  |  |  |
| I, hereby confirm my authority, as an authorized signer of the above-referenced bank account ("Account"), to issue this instruction to credit and debit, via the Automated Clearinghouse, the Account. I authorize the City of New York to deposit, via Automated Clearinghouse credit entry, all entitled payments to the Account and to initiate, as necessary, Automated Clearinghouse debit entries to adjust any Automated Clearinghouse credit (i) made in error (ii) deposited for an incorrect amount, or (iii) that is a duplicate of a correct payment. The City of New York will make a reasonable effort to communicate with me to notify me of a debit entry that will be made to the Account. I understand that this authorization will remain in effect until a written instruction, properly executed by me, authorizing cancellation is submitted to the City of New York's Department of Finance. |                                                                                                    |  |  |  |  |  |
| *I declare that I read and agree to the above statements, I examined the information within my EFT, and I certify that my EFT is correct. <ul> <li>I Agree</li> <li>I Do Not Agree</li> <li>Sign Back</li> </ul>                                                                                                    |                                                                                                    |  |  |  |  |  |
| If you clicked 'I Do Not Agree', click 'Back' to return to the previous screen.                                                                                                    |                                                                                                    |  |  |  |  |  |
| If you clicked 'I Agree', please enter the password associated with your PIP User ID and click 'Sign' to electronically sign your EFT.                                                                                                    |                                                                                                    |  |  |  |  |  |
| The City's EFT review and approval process is 5-10 business days, excluding City holidays.                                                                                                    |                                                                                                    |  |  |  |  |  |

- 1. Select *I agree* on the form after reviewing the information and reading the terms.
- 2. Enter your PIP Password to electronically sign the form.
- 3. Click the *Sign* button to submit the form.

| Payee<br>Information<br>Portal | Account Financial Subcontract Information                                                                                                    | Accessible Help.   Site Map.   Privacy Report.   Logout                                                    |
|--------------------------------|----------------------------------------------------------------------------------------------------|----------------------------------------------------------------------------------------------------|
| Nelsone FED FD                 | Summary   Business Info   Addresses & Contacts   Users EFT                                                                                                    | Enrollment                                                                                                 |
| Welcome, FD ED                 | EFT Request Submitted<br>Your request to enroll in EFT or to modify your EFT bank account information was submitted to<br>then take up to 10 business days to validate your bank account information.<br>Note: This is your only opportunity to download a copy of your EFT Form. After you leave thi<br>Downloadable Forms<br>Download EFT Form<br>Next | the Department of Finance. Upon approval, your bank can<br>3 screen you will no longer be able to view it. |

- Click the *Download EFT Form* link to save and print the electronically signed EFT Form. NOTE: After you leave this page, you will no longer be able to view or save the form.
   You have completed the EFT request process. Next steps are DOF review and bank validation.
  - 2. Click the *Next* button if you see a need to update the EFT request on the same business day as submitted, or click *Logout*.

**Next Steps:** You will receive an email from DOF (VendorEFT@Finance.nyc.gov) confirming the EFT enrollment form receipt. DOF reviews your EFT information to approve or reject it. You will receive a second email from DOF when the review is completed. If the EFT form is rejected, the explanation is included, and you can login to PIP again to submit correct information in the EFT Enrollment page, or contact DOF directly at VendorEFT@Finance.nyc.gov.

**NOTE**: You can see your submitted bank information (View Pending EFT Changes) until DOF completes their review, <u>but can ONLY update the bank information on the same business day it was submitted.</u>

1. From the EFT Enrollment page, click the <u>View Pending Changes</u> button to view or update information.

|                                                                                                    |                          |                            |          | Home Help       | Accessible H | elp   Site Map   Logout |  |  |
|----------------------------------------------------------------------------------------------------|--------------------------|----------------------------|----------|-----------------|--------------|-------------------------|--|--|
| Account Fina<br>Information Trans                                                                                                    | ancial S<br>actions I    | Subcontract<br>Information |          |                 |              |                         |  |  |
| Summary   Business                                                                                                    | info   Addre             | sses & Contacts            | Users    | EFT Enrollmer   | nt           |                         |  |  |
| View Pendir                                                                                                    | View Pending EFT Changes |                            |          |                 |              |                         |  |  |
| The update you requested is listed below when it is awaiting the City's review and approval. A status of "New Change" indicates the request is submitted at the end of the business day. A "Pending Approval" status indicates the request was submitted to the City and is awaiting approval.<br>The Pending Attachments List shows the files you attached with your update request.<br>Update Pending Changes allows you to modify the information you previously entered during the day. Other Pending requests that were entered are backed out and the associated attachments are deleted. You are returned to the EFT Enrollment page where you can reenter Bank information and reattach the appropriate documentation.<br>When the status is "Pending Approval" no updates to your EFT Account information are allowed. |                          |                            |          |                 |              |                         |  |  |
| Attribute Changed                                                                                                    | Change Entere            | ed By Change Ent           | ered On  | Last Updated On | Old Value    | New Value               |  |  |
| Account Number                                                                                                    | FEDERAL1                 | 11                         | /20/2019 | 11/20/2019      |              | ***************7890     |  |  |
| EFT Status                                                                                                    | FEDERALI                 | 11                         | /20/2019 | 11/20/2019      |              | Federal Training Center |  |  |
| First         Prev         Next         Last                                                                                                    |                          |                            |          |                 |              |                         |  |  |
| Back Update Pending Changes Pending EFT Attachments List                                                                                                    |                          |                            |          |                 |              |                         |  |  |
| Attribute Changed : Name on Bank Account Old Value :                                                                                                    |                          |                            |          |                 |              |                         |  |  |
| Change Entered By : FEDERAL1 New Value : Federal Training Center                                                                                                    |                          |                            |          |                 |              |                         |  |  |
| Change Entered On : 11/20/2019 Status : New Change                                                                                                    |                          |                            |          |                 |              |                         |  |  |
| Last Updated On : 11/20/2019                                                                                                    |                          |                            |          |                 |              |                         |  |  |

On the View Pending EFT Changes page, you will see the entries you submitted.

- 2. Click the *Update EFT Pending Changes* button to make changes and re-submit. **NOTE**: the *Update EFT Pending Changes* button is disabled the day after you submit your EFT request.
- 3. If no changes are needed, go **Back** or *Logout*.

**BANK VALIDATION**: When DOF approves your application, it is routed to your bank for validation, which can take up to 10 business days. You can check the progress in the PIP Account Summary page, or EFT Enrollment page, *Current EFT Information* section, *EFT Status* as follows:

- *Prenote Pending* Vendor EFT Enrollment information is awaiting bank account validation.
- Prenote Rejected The bank rejected your Vendor EFT enrollment application.
- *Eligible for EFT* Payments will be made via EFT.
- Not Eligible for EFT The bank rejected a City of New York payment to your bank account. You can check with your bank to see why it was rejected.
- EFT Hold The City of New York placed a hold on your EFT enrollment.

If you have any questions about your EFT account, contact DOF directly at VendorEFT@Finance.nyc.gov.